Prestige 642M

ADSL Bridge (PPPoE)

**Quick Start Guide** 

Version 2.50 February 2001

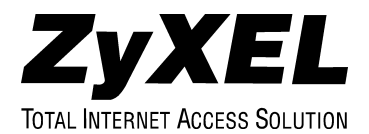

# Copyright

#### Copyright ©2000 by ZyXEL Communications Corporation.

The contents of this publication may not be reproduced in any part or as a whole, transcribed, stored in a retrieval system, translated into any language, or transmitted in any form or by any means, electronic, mechanical, magnetic, optical, chemical, photocopying, manual, or otherwise, without the prior written permission of ZyXEL Communications Corporation.

Published by ZyXEL Communications Corporation. All rights reserved.

#### Disclaimer

ZyXEL does not assume any liability arising out of the application or use of any products, or software described herein. Neither does it convey any license under its patent rights nor the patents' rights of others. ZyXEL further reserves the right to make changes in any products described herein without notice. This publication is subject to change without notice.

#### Trademarks

Trademarks mentioned in this publication are used for identification purposes only and may be properties of their respective owners. ZyNOS is a registered trademark of ZyXEL Communications Corporation.

# **ZyXEL Limited Warranty**

ZyXEL warrants to the original end user (purchaser) that this product is free from any defects in materials or workmanship for a period of up to two (2) years from the date of purchase. During the warranty period and upon proof of purchase, should the product have indications of failure due to faulty workmanship and/or materials, ZyXEL will, at its discretion, repair or replace the defective products or components without charge for either parts or labor and to whatever extent it shall deem necessary to restore the product or components to proper operating condition. Any replacement will consist of a new or re-manufactured functionally equivalent product of equal value, and will be solely at the discretion of ZyXEL. This warranty shall not apply if the product is modified, misused, tampered with, damaged by an act of God, or subjected to abnormal working conditions.

#### Note

Repair or replacement, as provided under this warranty, is the exclusive remedy of the purchaser. This warranty is in lieu of all other warranties, express or implied, including any implied warranty of merchantability or fitness for a particular use or purpose. ZyXEL shall in no event be held liable for indirect or consequential damages of any kind of character to the purchaser.

To obtain the services of this warranty, contact ZyXEL's Service Center for your Return Material Authorization number (RMA). Products must be returned Postage Prepaid. It is recommended that the unit be insured when shipped. Any returned products without proof of purchase or those with an out-dated warranty will be repaired or replaced (at the discretion of ZyXEL) and the customer will be billed for parts and labor. All repaired or replaced products will be shipped by ZyXEL to the corresponding return address, Postage Paid. This warranty gives you specific legal rights, and you may also have other rights that vary from country to country.

## Online Registration

Don't forget to register your ZyXEL product (fast, easy online registration at <u>www.zyxel.com</u>) for free future product updates and information.

### DECLARATION OF CONFORMITY

Per FCC Part 2 Section 2. 1077(a)

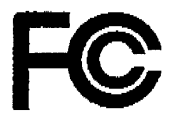

The following equipment:

| Product Name | : ADSL MODEM/ Router                                                        |
|--------------|-----------------------------------------------------------------------------|
| Trade Name   | : ZyXEL Communications Corporation                                          |
| Model Number | : PRESTIGE 642M-11, PRESTIGE 642M-12, PRESTIGE<br>642R-11, PRESTIGE 642R-12 |

It's herewith confirmed to comply with the requirements of FCC Part 15 Rules. Operation is subject to the following two conditions:

(1) This device may not cause harmful interference, and

(2) This device must accept any interference received, including interference that may cause undesired operation.

The result of electromagnetic emission has been evaluated by QuieTek EMC laboratory (NVLAP Lab. Code : 200347-0 ) and showed in the test report. ( Report No. : <u>OTK-003H008F</u> )

It is understood that each unit marketed is identical to the device as tested, and Any changes to the device that could adversely affect the emission Characteristics will require retest,

The following importer / manufacturer is responsible for this declaration:

ZyXEL Communications Corp. Company Name Company Address 1650 Miraloma Avenue Placentia, CA 92870 Telephone (714)632-0882 Facsimile: (714) 632-0858

Person is responsible for marking this declaration:

Gordon Yang Name (Full name) Vice President Position / Title

7/10/00 Date

Legal Sign

### (F **Declaration of Conformity**

The following products is herewith confirmed to comply with the requirements set out in the Council Directive on the Approximation of the laws of the Member States relating to Electromagnetic Compatibility Directive (89/336/EEC). The listed standard as below were applied:

The following Equipment:

| Product       | : ADSL over ISDN Router/Modem                                                                             |
|---------------|----------------------------------------------------------------------------------------------------|
| Model Number  | r : PRESTIGE 642R-13, PRESTIGE 642M-13                                                                    |
| RFI Emission: | Limit class B according to EN 55022:1994                                                                  |
|               | Limits class A for harmonic current emission according to EN 61000-3-2/1995                               |
|               | Limitation of voltage fluctuation and flicker in low-voltage supply system according to EN 61000-3-3/1995 |
| Immunity :    | Generic immunity standard according to EN 50082-1:1997                                                    |
| -             | Electrostatic Discharge according to EN 61000-4-2:1995                                                    |
|               | Contact Discharge: 4 kV, Air Discharge: 8 kV                                                              |
|               | Radio-frequency electromagnetic field according to EN 61000-4-3:1995                                      |
|               | 80 - 1000MHz with 1kHz AM 80% Modulation: 3V/m                                                            |
|               | Electromagnetic field from digital telephones according to ENV 50204:1995                                 |
|               | 900 ±5MHz with 200Hz rep. Frequency, Duty Cycle 50%                                                       |
|               | Electrical fast transient/burst according to EN 61000-4-4:1995                                            |
|               | AC/DC power supply: 1kV, Data/Signal lines : 0.5kV                                                        |
|               | Surge immunity test according to EN 61000-4-5:1995                                                        |
|               | AC/DC Line to Line: 1kV, AC/DC Line to Earth : 2kV                                                        |
|               | Immunity to conducted disturbances, Induced by radio-frequency fields: EN 61000-4-6:1995                  |
|               | 0.15 - 80MHz with 1kHz AM 80% Modulation; 3V/m                                                            |
|               | Power frequency magnetic field immunity test according to EN 61000-4-8:1993                               |
|               | 3A/m at frequency 50Hz                                                                                    |
|               | Voltage dips, short interruptions and voltage variations immunity test according to EN 61000-4-11:1994    |
|               | 30% Reduction @ 10ms, 60% Reduction @100ms, >95% Reduction @5000ms                                        |
|               |                                                                                                    |

The following importer/manufacturer is responsible for this declaration:

Company Name : ZYXEL Communications A/S

 Company Address :
 (olumbusvej 5, 2860
 Soeborg, Dewnark

 Telephone
 :
 + 45 - 3955 - 0700
 Facsimile : + 45 - 3955 - 0707

Person is responsible for marking this declaration:

Torben Leth Name (Full Name) <u>Technical Managen</u> Position/Title 3).08.2000 Date Legal Signature

## Table of Contents

| Copyright                                       | ii  |
|-------------------------------------------------|-----|
| ZyXEL Limited Warranty                          | iii |
| Table of Contents                               | vi  |
| Chapter 1 Hardware Installation & Initial Setup | 1-1 |
| 1.1 Front Panel LEDs of the P642M               | 1-1 |
| 1.2 Front Panel LED Descriptions                | 1-1 |
| 1.3 Rear Panel and Connections of the P642M     |     |
| Chapter 2 Configure Your Computer               |     |
| 2.1 Automatically configure an IP address       |     |
| 2.2 Install a VPN Adapter                       |     |
| 2.3 Create a new PPPoE Connection               |     |
| 2.4 Connect to your ISP                         |     |
| Chapter 3 Troubleshooting                       |     |
| Customer Support                                | A   |

# Chapter 1 Hardware Installation & Initial Setup

This chapter familiarizes you with modem hardware.

### 1.1 Front Panel LEDs of the P642M

The LED indicators on the front panel indicate the operational status of the Prestige 642M. The table below the diagram describes the LED functions:

| ZyXEL | ₽₩R | SYS | 10M 100M ADSL | PRESTIGE<br>600 SERIES |
|-------|-----|-----|---------------|------------------------|
|       |     |     |               |                        |

### 1.2 Front Panel LED Descriptions

| LED      | DESCRIPTION                                                                                                    |
|----------|----------------------------------------------------------------------------------------------------|
| PWR      | The PWR (power) LED is on when power is applied to the Prestige.                                                                                                    |
| SYS      | The SYS (system) LED is on when the Prestige is on and functioning properly.<br>The SYS LED is blinking when the system is rebooting.<br>The LED is off when the system is not ready or has malfunctioned. |
| LAN 10M  | The LAN 10M LED is on when a 10Mb Ethernet connection is successful.<br>The LAN 10M LED is blinking when data is sent/received.<br>The LED is off when the link is down.                                   |
| LAN 100M | The LAN 100M LED is on when a 100Mb Ethernet connection is successful.<br>The LAN 100M LED is blinking when data is sent/received.<br>The LED is off when the link is down.                                |
| ADSL     | The ADSL LED is on when the Prestige is successfully connected to a DSLAM.<br>The ADSL LED is blinking when data is sent/received.<br>The LED is off when the link is down.                                |

### 1.3 Rear Panel and Connections of the P642M

The following figure shows the rear panel connectors of your Prestige.

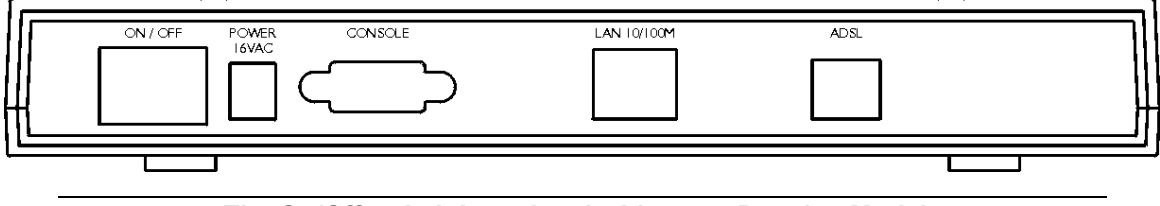

#### The On/Off switch is optional with some Prestige Models

#### Step 1. Connecting the ADSL Line

Connect the Prestige directly to the wall jack using the included ADSL cable. OPTIONAL: connect a microfilter between the wall jack and your telephone(s). A microfilter acts as a low pass filter (voice transmission takes place in the 0 to 4KHz bandwidth). A telephone microfilter is an optional purchase.

#### Step 2. Connecting a Workstation to the Prestige 10/100M LAN port

Ethernet 10Base-T/100Base-T networks use Shielded Twisted Pair (STP) cable with RJ-45 connectors that look like a bigger telephone plug with 8 pins. Use the crossover cable (red tag) to connect your Prestige 642M to a computer directly. Use straight through Ethernet cable (white tag) to connect to an external hub and then connect one end of a straight through Ethernet cable (white tag) from the hub to the NIC on the workstation.

#### Step 3. Connecting the Power Adapter to your Prestige

Connect the power adapter to the port labeled **PWR** on the rear panel of your Prestige.

#### Step 4. Connecting the Console Port

For the initial configuration of your Prestige, you need to use terminal emulator software on a workstation and connect it to the Prestige through the console port. Connect the end of a console cable to the console port of the Prestige and the 25 or 9 pin end to a serial port (COM1, COM2 or other COM port) of your workstation. You can use an extension RS-232 cable if the cable you are using is too short.

# Chapter 2 Configure Your Computer

This chapter shows you how to enable the Prestige PPPoE feature via VPN.

#### It is recommended that you enable the PPPoE feature of your modem before you begin this chapter. How? Refer to the *Configure Your PPPoE Modem* Appendix of the User's Manual (make sure that PPPoE is enabled by your service provider).

#### What version of Windows do you use?

Before you configure your computer check the version of Windows that you use. If you have Windows 95 then you should download the files MSDUN13.EXE and VPNUPD95.EXE from the Microsoft web site to your computer.

### Follow the four sections shown next to configure your computer.

- 1) Automatically configure an IP address.
- 2) Install a VPN Adapter.
- 3) Create a new PPPoE connection.
- 4) Connect to your ISP.

### 2.1 Automatically configure an IP address

Make sure your Prestige is on and properly connected to your computer before starting.

**Step 1.** Begin at your computer desktop.

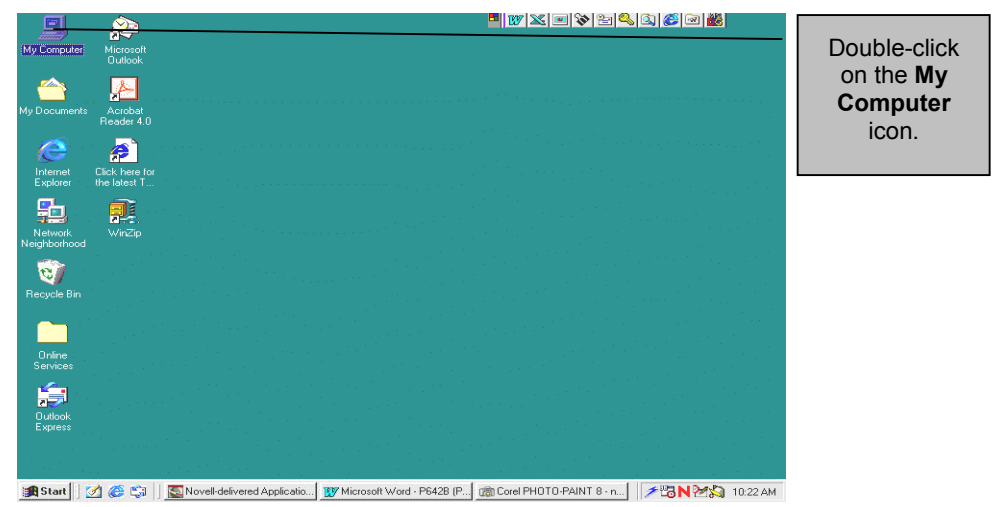

Step 2. This screen shows the contents of My Computer.

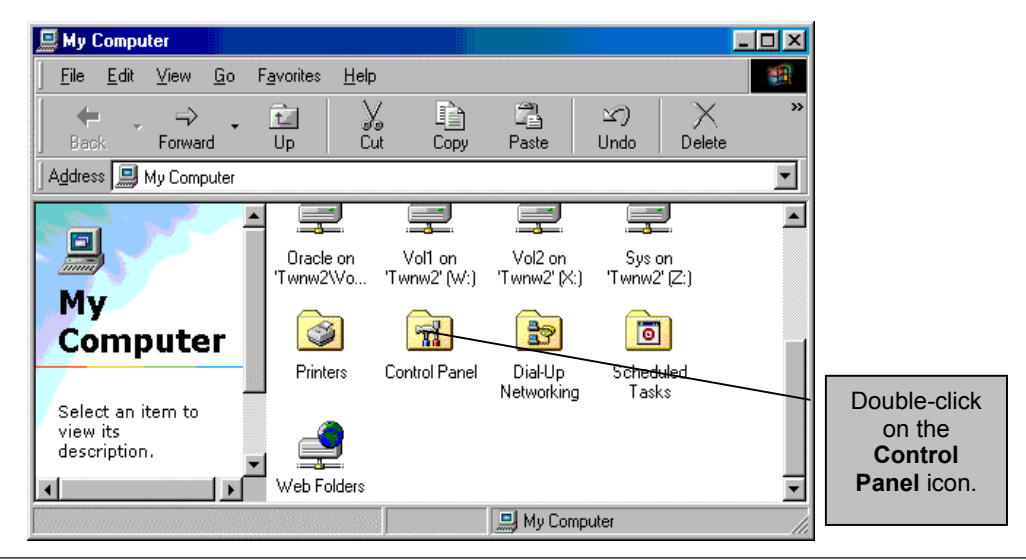

**Step 3.** Double click on the **Network** icon to configure hardware and software.

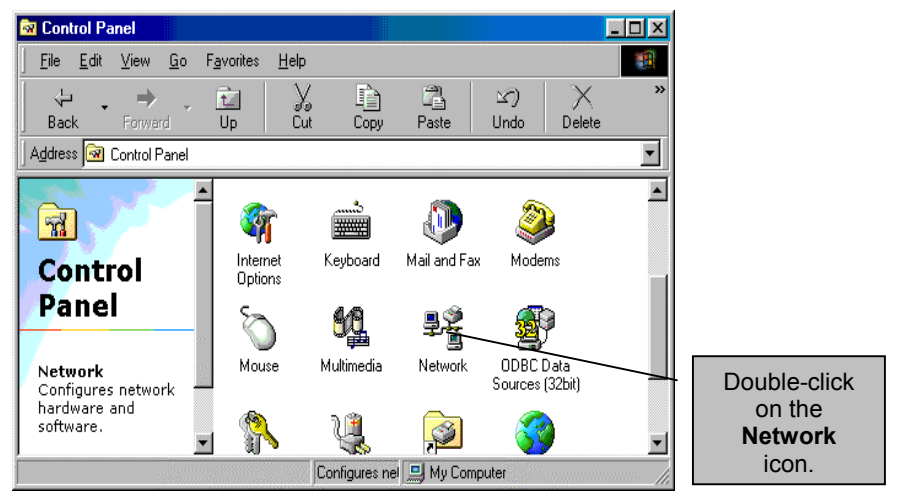

Step 4. This screen lists the components currently installed on your computer.

| onliguration dentification                                      | Access Control                                      | 1<br>1<br>1                                                |        | Highlight a TCP/IP<br>Adapter. |
|-----------------------------------------------------------------|-----------------------------------------------------|------------------------------------------------------------|--------|--------------------------------|
| The following network comp                                      | onents are insta                                    | llet                                                       |        |                                |
| TCP/IP → Accton EN1                                             | tocal -> Acctar<br>207D Series P0<br>07D Series PCI | EN1207D Series<br>CI Fast Ethernet Ac<br>Fast Ethernet Ada |        |                                |
| File and printer sharing for                                    | ter<br>or Microsoft Net                             | works                                                      | - I    |                                |
| <u>A</u> dd                                                     | Remove                                              | Pjoperties                                                 | ++L    | Click <b>Properties</b> .      |
| Primary Network Logon:                                          | (bearing)                                           |                                                            |        |                                |
| Novell NefWare Client                                           |                                                     |                                                            | ∃      |                                |
| Eile and Print Sharing                                          | ]                                                   |                                                            |        |                                |
| Description<br>TCP/IP is the protocol you<br>wide-area networks | use to connect                                      | to the Internet and                                        |        |                                |
|                                                                 | (                                                   | DK Can                                                     | cel la |                                |

**Step 5.** This screen will automatically configure your computer as the DHCP client.

| TCP/IP Properties       ? ×         Bindings       Advanced       NetBIOS         DNS Configuration       Gateway       WINS Configuration       HP Address         An IP address can be automatically assigned to this computer.       If your network does not automatically assigned to this computer.       If your network administrator for an address, and then type it in the space below. | Click here to allow<br>the Prestige to obtain<br>an <b>IP address</b><br>automatically. |
|----------------------------------------------------------------------------------------------------|-----------------------------------------------------------------------------------------|
| Debtain an IP address automatically      Specify an IP address:      IP Address:      Sgbnet Mask:                                                                                                    |                                                                                         |
|                                                                                                    | Click <b>OK</b> to return to the <b>Network</b> window.                                 |

Important: Click "Specify an IP address" only at your ISP's request.

- Step 6. Click OK in the Network window.
- **Step 7.** Follow the prompts of your computer.
- Step 8. Click Start, Run and then follow the steps below to open Windows IP configuration.

| Run           |                                             | Type " <b>winipcfg</b> " in this field. |
|---------------|---------------------------------------------|-----------------------------------------|
|               | resource, and Windows will open it for you. |                                         |
| <u>o</u> pen. | GK Cancel Browse                            | Click <b>OK</b> .                       |

**Step 9.** This screen verifies your IP address.

| P Configuration                                                |                              | Highlight an Adapter.                                                    |
|----------------------------------------------------------------|------------------------------|--------------------------------------------------------------------------|
| Adapter Address                                                | Novell 2000 Adapter.         |                                                                          |
| IP Autoconfiguration Address<br>Subnet Mask<br>Default Gateway | 169.254.84.33<br>255.255.0.0 | Click <b>Renew.</b> This step<br>verifies your computer's<br>IP Address. |
| OK R                                                           | elease Renew                 | Click OK.                                                                |

### 2.2 Install a VPN Adapter

This section shows you how to install a VPN Adapter. Be sure to have your Windows installation CD handy and follow the steps below.

Step 1. Click Start, then Settings and then Control Panel. Double-click on the Network icon.

Step 2. This screen lists the components currently installed on your computer.

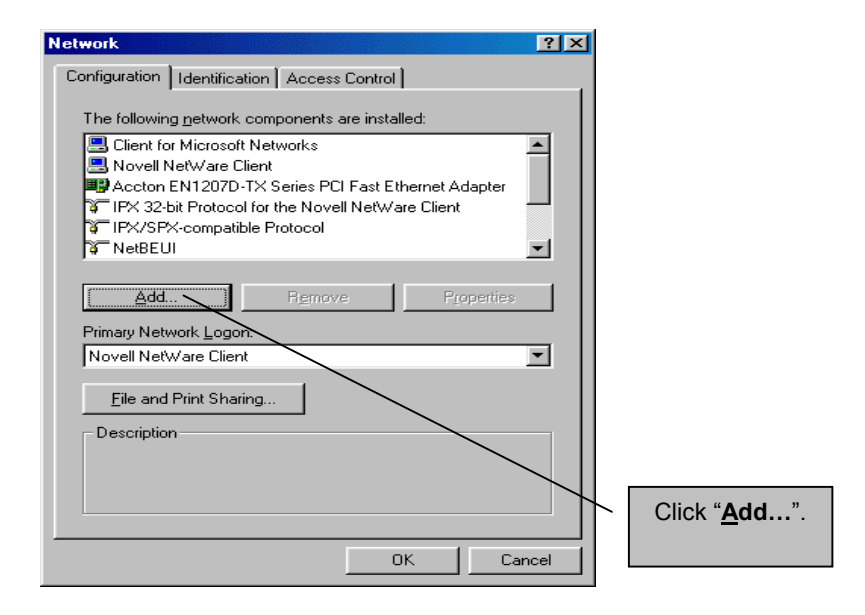

Step 3. Choose the type of network component you want to install.

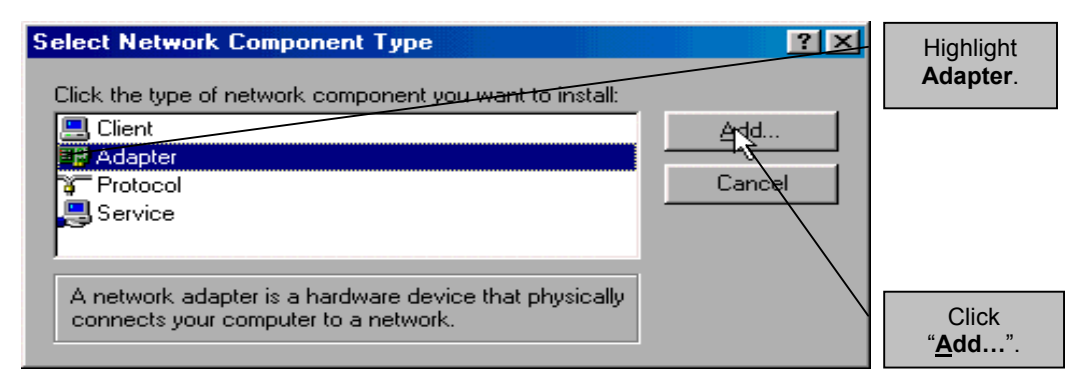

**Step 4.** Choose the adapter that matches your hardware.

| Select Network adapters                                                                                                    | Highlight<br>Microsoft.                                                 |
|----------------------------------------------------------------------------------------------------|-------------------------------------------------------------------------|
| Manufacturers:<br>Linksys<br>Madge<br>Madge<br>Microsoft PPP over ATM Adapter<br>Microsoft Virtual Private Networking Adapter<br>Microsoft<br>Microsoft | Highlight the<br>Microsoft Virtual<br>Private<br>Networking<br>Adapter. |
| Have Disk OK Cancel                                                                                                    | Click <b>OK</b> .                                                       |

**Step 5.** This screen lists the components currently installed on your computer.

| etwork                                                                                                    | ? ×   |           |
|----------------------------------------------------------------------------------------------------|-------|-----------|
| Configuration   Identification   Access Control                                                                                                    |       |           |
| The following network components are installed:                                                                                                    |       |           |
| Client for Microsoft Networks     Novell NetWare Client     Accton EN1207D-TX Series PCI Fast Ethernet Adapter     IPX 32-bit Protocol for the Novell NetWare Client     IPX/SPX-compatible Protocol |       |           |
| Add Remove Propertie:                                                                                                    |       |           |
| Primary Network Logon:                                                                                                    |       |           |
| Novell NetWare Client                                                                                                    | -     |           |
| <u>File and Print Sharing</u>                                                                                                    |       |           |
| Description                                                                                                    |       |           |
|                                                                                                    |       |           |
|                                                                                                    |       |           |
| ок                                                                                                    | ancel | Click OK. |

- Step 6. Insert your Windows installation CD and follow the on-screen instructions.
- **Step 7.** If you have Windows 98 then you need to update your VPN adapter by downloading the VPNUPD98.EXE file directly from the Microsoft web site.

### 2.3 Create a new PPPoE Connection

**Step 1.** Make sure you have the information requested in the table below.

| DESCRIPTION             | FILL IN THE FIELDS BELOW |
|-------------------------|--------------------------|
| User Name               |                          |
| Password                |                          |
| Servicename             |                          |
| Host name/IP<br>address |                          |

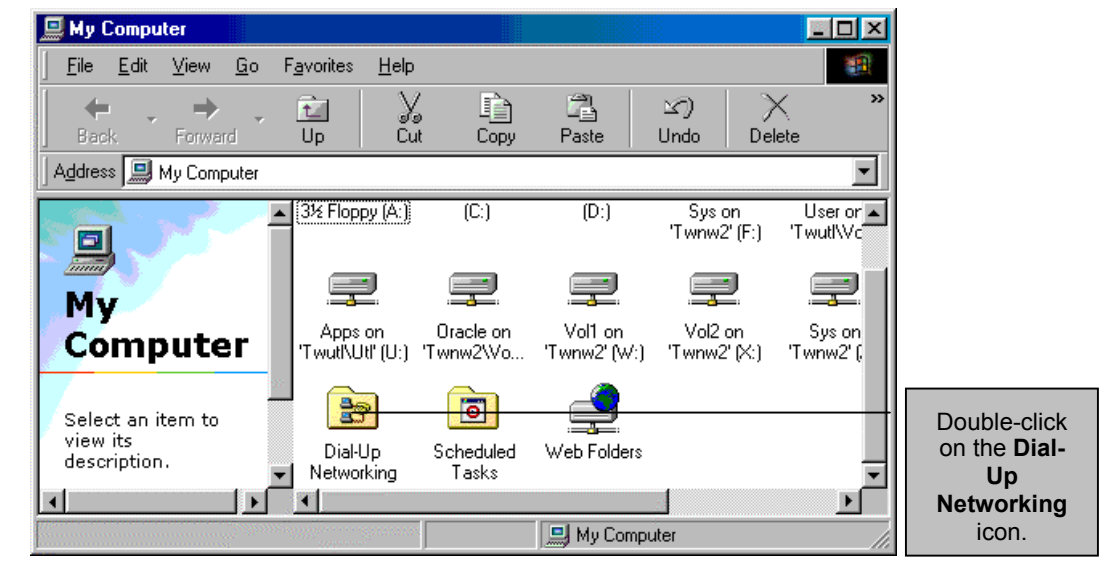

Step 2. Get to this window by following Step 1 in Section 2.1 above.

Step 3. This screen shows the contents of Dial-Up Networking.

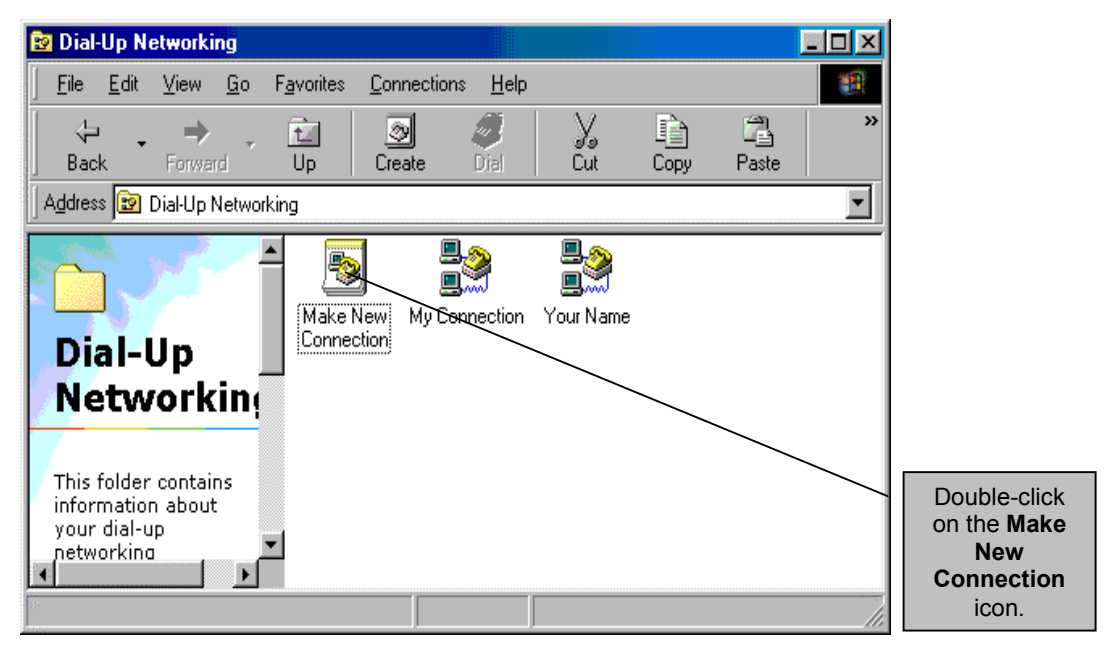

- Make New Connection × Type a name for the computer you are dialing: Derek-Name this connection for Select a device: identification purposes. Microsoft VPN Adapter Highlight Microsoft VPN Adapter. Next > Click <u>Next</u> >.
- **Step 4.** Type in a name for this connection.

Step 5. Specify the <u>Host name or IP Address</u> of the VPN server

| Make New Connection<br>Enter the<br>current IP<br>address of<br>your Prestige. | Type the name or address of the VPN server:<br>Host name or IP Address:<br>192.168.1.1 s:servicename | Type " <b>s:</b> ".                                                 |
|--------------------------------------------------------------------------------|----------------------------------------------------------------------------------------------------|---------------------------------------------------------------------|
| h                                                                              |                                                                                                    | Enter the <b>service</b><br><b>name</b> if provided by<br>your ISP. |
|                                                                                |                                                                                                    |                                                                     |
|                                                                                | < <u>Back</u> <u>N</u> ext > <u>Cancel</u>                                                           | Click <u>N</u> ext >.                                               |

## Using the "s:" notation tells the Prestige that a PPPoE call is requested. This notation is required even if you do not have a servicename.

Step 6. This screen saves your new Dial-Up Networking connection.

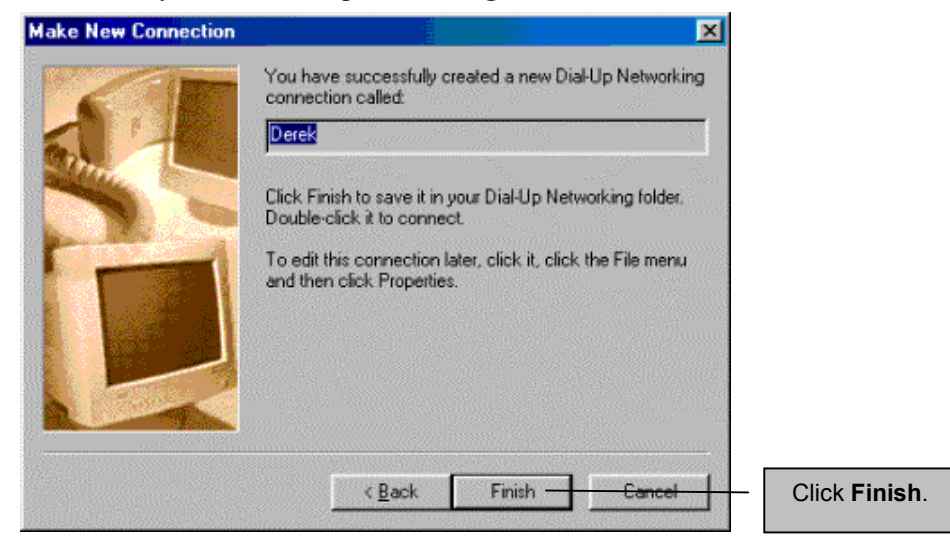

### 2.4 Connect to your ISP

**Step 1.** From you computer desktop double-click on the **My Computer** icon, double-click on the **Dial**-**Up Networking** icon and then double-click on the icon that you named in **Section 2.3**, **Step 4**.

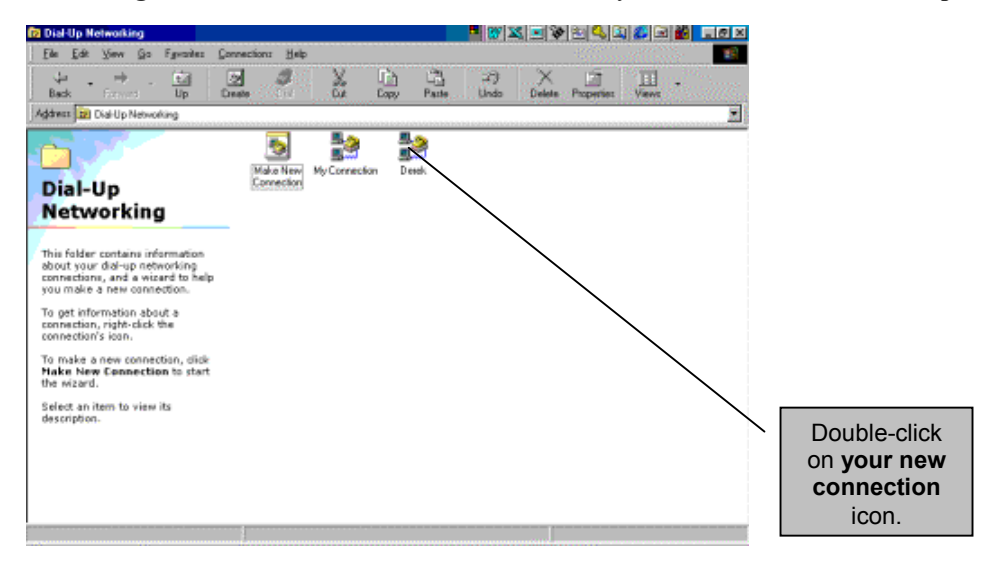

**Step 2.** The **VPN server** field should reflect the **IP address** and the **service name** you entered when you created the connection in **Step 5**, **Section 2.3** above. Click **Connect** to access the Internet.

| Connect To              | erek                                     | Type in your name.                                                                                                    |
|-------------------------|------------------------------------------|----------------------------------------------------------------------------------------------------|
| User name:<br>Password: | Your Name                                | Type in your <b>Password</b> .                                                                                                    |
| VPN ser <u>v</u> er:    | Save password  192.168.1.1 stservicename | The information and<br>format, in this field,<br>should reflect what you<br>typed in for <b>Step 5</b> in<br><b>Section 2.3</b> . |
|                         | Connect Cancel                           | Lastly, click <b>Connect</b> .                                                                                                    |

Step 3. This screen shows your Prestige connecting to the Internet.

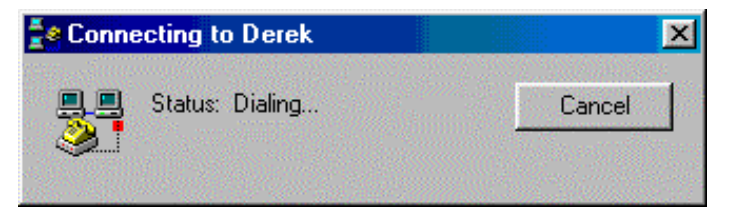

Congratulations, you can now access the Internet using your Prestige! Visit <u>www.zyxel.com</u> to test your connection and discover more exciting products from ZyXEL.

# Chapter 3 Troubleshooting

This section covers potential problems and possible remedies.

| PROBLEM                                         | CORRECTIVE ACTION                                                                                                    |  |
|-------------------------------------------------|----------------------------------------------------------------------------------------------------|--|
| None of the LEDs are on when                    | Check the connection between the AC adapter and the Prestige.                                                                                                    |  |
| I turn the Prestige on.                         | If the error persists, you may have a hardware problem. In this case you should contact technical support (see next page).                                                                                                    |  |
| My initialization of the PVC connection failed. | Ensure that the cable is connected properly from the ADSL port to the wall jack. The ADSL LED on the front panel of the Prestige should be on. Reboot the Prestige. If you still have problems, you may need to call your ISP. |  |
| I can't ping the Prestige.                      | Check the Ethernet LEDs on the front panel. The LED should be on for a port that has a station connected. If it is off, check the cables between your Prestige and your computer.                                              |  |
|                                                 | Verify that the IP address (and the subnet mask) is consistent between the Prestige and the workstation(s).                                                                                                    |  |
| I can't connect to an ISP.                      | Verify your login name, password and your servicename (if you have one) with your ISP.                                                                                                    |  |

## **Customer Support**

When you contact your customer support representative please have the following information ready:

- Prestige Model and serial number.
- Warranty Information.
- Date you received your Prestige.
- Brief description of the problem and the steps you took to solve it.

| Method           | EMAIL – Support                                                        | Telephone                                                                                                    | Web Site                                                                                         | Regular Mail                                                                                                    |  |
|------------------|------------------------------------------------------------------------|----------------------------------------------------------------------------------------------------|--------------------------------------------------------------------------------------------------|----------------------------------------------------------------------------------------------------|--|
| Region           | EMAIL – Sales                                                          | Fax                                                                                                    | FTP Site                                                                                         | . togular mail                                                                                                   |  |
| Worldwide        | support@zyxel.com.tw<br>support@europe.zyxel.com<br>sales@zyxel.com.tw | +886-3-578-3942<br>+886-3-578-2439                                                                                | www.zyxel.com<br>www.europe.zyxel.com<br>ftp.europe.zyxel.com                                    | ZyXEL<br>Communications Corp.,<br>6 Innovation Road II,<br>Science-Based<br>Industrial Park,<br>HsinChu, Taiwan. |  |
| North<br>America | support@zyxel.com<br>sales@zyxel.com                                   | +1-714-632-0882<br>800-255-4101<br>+1-714-632-0858                                                                | www.zyxel.com<br>ftp.zyxel.com                                                                   | ZyXEL<br>Communications Inc.,<br>1650 Miraloma<br>Avenue, Placentia, CA<br>92870, U.S.A.                         |  |
| Scandinavia      | support@zyxel.dk<br>sales@zyxel.dk                                     | +45-3955-0700<br>+45-3955-0707                                                                                    | www.zyxel.dk<br>ftp.zyxel.dk                                                                     | ZyXEL<br>Communications A/S,<br>Columbusvej 5, 2860<br>Soeborg, Denmark.                                         |  |
| Austria          | support@zyxel.at<br>sales@zyxel.at                                     | 0810-1-ZyXEL<br>0810-1-99935<br>+43-1-4948678                                                                     | <u>www.zyxel.at</u><br><u>ftp.zyxel.at</u> Note: for<br>Austrian users with *.at domain<br>only! | ZyXEL<br>Communications<br>Services GmbH.,<br>Thaliastrasse<br>125a/2/2/4, A-1160<br>Vienna, Austria.            |  |
| Germany          | support@zyxel.de<br>sales@zyxel.de                                     | +49-2405-6909-0<br>0180-5213247<br>Tech Support hotline<br>0180-5099935<br>RMA/Repair hotline<br>+49-2405-6909-99 | www.zyxel.de<br>ftp.europe.zyxel.com                                                             | ZyXEL Deutschland<br>GmbH., Adenauerstr.<br>20/A4, D-52146<br>Wuerselen, Germany.                                |  |